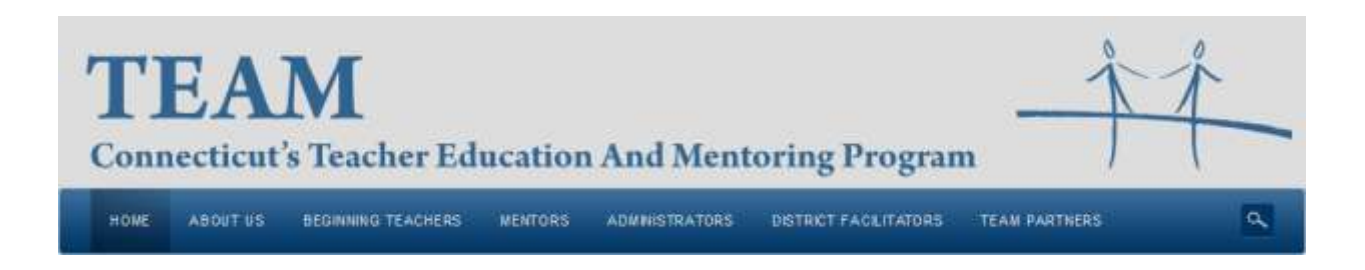

# District Facilitator Dashboard Guide

This guide will serve as a quick reference for the features included on your District Facilitator Dashboard.

Your Dashboard is divided into Quick Links and Message Board

**District Facilitator Message Board** provides a convenient link to important topical information. New information will appear in your message board while it is relevant.

# **Quick Links** is a menu of links to dynamic panels and District Facilitator Tasks:

| District Facilitator Message Board         | 2  |
|--------------------------------------------|----|
| Beginning Teacher – Mentor Match           | 3  |
| Beginning Teacher – Monitoring             | 3  |
| Beginning Teacher - Admin Match            | 6  |
| Beginning Teacher – TEAM Complete          | 7  |
| District Mentors                           | 8  |
| Other Users [note: this panel has changed] | 9  |
| Regional Reviewers                         | 10 |
| Look up EIN                                | 11 |
| Payments Report                            | 11 |
| View District Support Plan                 | 11 |
| Edit District Support Plan                 | 11 |
| Summary Report Data (inactive until April) | 11 |
| My Profile                                 | 12 |
| District Facilitator Message Archive       | 12 |
| Appendix                                   | 12 |

# **Beginning Teacher – Mentor Match**

This link will open a panel listing your current Beginning Teachers, as reported in the CSDE Staff File. This distinction is important here, only those teachers who your district has entered into the ED163, and which CSDE has determined to be a Beginning Teacher with TEAM requirements, will be visible on this list.

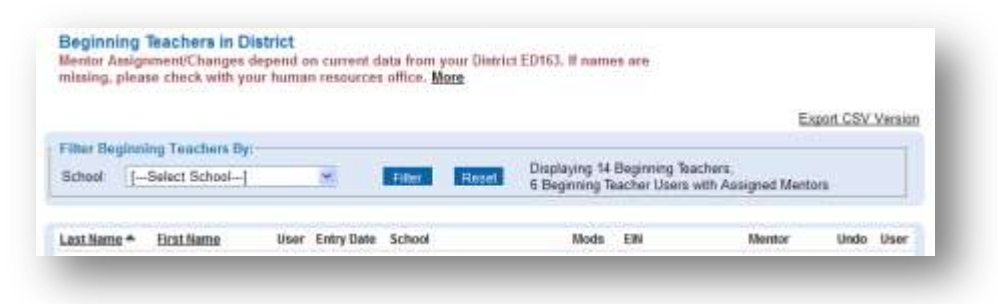

The list can be filtered to show only one school: Select the school, by name, from the drop down list. Click the "Filter" Button.

The list can be further sorted by Beginning Teacher First Name or Last Name: Click on the heading to toggle the sort order. Note- list can be sorted by only one element at a time.

The data displayed on this page may be downloaded as a .csv (comma separated values) file. This file can be easily opened using Excel. When you click the export link, you will be prompted to "open or save." Please note that this data is dynamic and may change.

The columns of the list provide useful information:

- **User**: a checkmark indicates that the person has created a User Account on ctteam.org. All Beginning Teachers and Mentors are required to establish a User Account as part of their participation.
- School: displays the name of the school to which the Beginning Teacher is assigned
- **Mods**: provides the required number of modules the Beginning Teacher must successfully complete to meet the TEAM requirement to advance to the Provisional Certificate.
- **EIN**: displays the CSDE issued Educator Identification Number.
- **Mentor**: displays the name of the currently assigned Mentor. If no mentor is assigned "Assign Mentor" is a link to the Assignment window that displays the names of eligible Mentors: click "Match." "Undo" is a link to the Assignment window; allowing you to change the mentor assignment.
- User: a checkmark indicates that the Mentor has created a User Account on ctteam.org.

# **Beginning Teacher – Monitoring**

This link will open a panel listing your current Beginning Teachers, who are signed-up as ctteam users. The distinction is important, only those teachers who have created a login for

themselves will be visible on this page. This page will display a list of teachers and a graphical 'snapshot' of the teacher's activity.

| Filter Begin | ning Teachen       | s By:     |          |                     |                     |                                      | - |
|--------------|--------------------|-----------|----------|---------------------|---------------------|--------------------------------------|---|
| School.      | -Select School     | -1        | *        | Filler              | Reset               |                                      |   |
|              | 100 (3 20 / T - T) | 140001010 | 122114-1 | 2010/00/0           |                     |                                      |   |
| Last Name    | First Name         | School    | Mods     | Progress            | Meterfaelect module | Meeting Log MeterCouvert school year |   |
| Smith        | John               | Central   | 5        | <b>≺</b> 3 <b>≻</b> |                     | Last 10/6/11 1:45                    |   |
|              | Modules Com        | related   |          | flammo              | Planning            | HALL BEING THE REAL                  |   |

The list can be filtered to show only one school: Select the school, by name, from the drop down list. Click the "Filter" Button.

The list can be further sorted by Beginning Teacher First Name or Last Name: Click on the heading to toggle the sort order. Note- list can be sorted by only one element at a time.

The data displayed on this page may be downloaded as a .csv (comma separated values) file. This file can be easily opened using Excel. When you click the export link, you will be prompted to "open or save." Please note that this data is dynamic and may change.

- School: displays the name of the school to which the Beginning Teacher is assigned
- **Mods**: provides the required number of modules the Beginning Teacher must successfully complete to meet the TEAM requirement to advance to the Provisional Certificate.
- **Progress Meter**: displays in a box, a number representing the current module on which the Beginning Teacher is working, and a six-cell display of progress milestones:
  - Navigation arrows on either side of the Module Number permit selecting a different module
  - Clicking on any of the cells will open the PGAP
  - Cell 1 will be highlighted when the teacher has begun work on the Professional Growth Action Plan (PGAP), by writing a Goal or Initial Summary
  - Cell 2 will be highlighted when the teacher "Notifies" his/her School Administrator that the PGAP is ready for review and sign-off
  - Cell 3 will be highlighted when the School Administrator has signed-off
  - Cell 4 will be highlighted when the teacher begins to draft his/her Reflection
     Paper note: the Reflection Paper is considered in Draft until the teacher
     requests the Mentor's sign-off, just prior to submission for review
  - Cell 5 will be highlighted when the Reflection Paper has been submitted for review, and the results of the review have not yet been returned

- Cell 6 will be highlighted when the Review Results have been returned indicating that the Module has been "successfully completed" - note: if the review indicates that the Module was "not successfully complete," the status of the paper is re-set to Draft and the Progress Meter will display only 4 cells
- **Meeting Log Meter:** displays a box with a cumulative summary of logged meetings between the beginning teacher and mentor (for the current school year) and a link to the log:
  - A page view icon will link you to the log summary
  - Vertical tally marks represent individual log entries
  - The date of the last entry is displayed and
  - A calculation of the number of hours: minutes is displayed
- **Modules Completed.....:** provides a display of modules that have been successfully completed. The Module name will be highlighted. If a Reflection Paper is reset to Draft, indicating "not successfully complete," the date of review decision will be displayed.
- Planned Features:
  - Meeting Log Meter will include the ability to select past school years allowing multi-year monitoring

# **Beginning Teacher - Admin Match**

This link will open a panel listing your current Beginning Teachers, who are signed-up as ctteam users. The list will display the School Administrator to whom you have assigned the PGAP Sign-off responsibility.

|               |                   |        |               |        | Export CSV Version |
|---------------|-------------------|--------|---------------|--------|--------------------|
| Filter Beginn | ing Teachers By:- |        |               |        |                    |
| School [      | Select School]    | *      | Filter Reset  |        |                    |
|               |                   |        |               |        |                    |
| Last Name     | Eirst Name        | School | Administrator | Action | Change Date        |

The list can be filtered to show only one school: Select the school, by name, from the dropdown list. Click the "Filter" Button.

The list can be further sorted by Beginning Teacher First Name or Last Name: Click on the heading to toggle the sort order. Note- list can be sorted by only one element at a time.

The data displayed on this page may be downloaded as a .csv (comma separated values) file. This file can be easily opened using Excel. When you click the export link, you will be prompted to "open or save." Please note that this data is dynamic and may change.

- Administrator: the name of the administrator is displayed
- Action: select "Change or add" to Match (assign) an Administrator
  - A new window opens that displays the names of certified administrators within your district who are <u>both</u> users (created a login for themselves) and recorded in the ED163 data as certified and working in an appropriate administrative (supervisory) position
  - Select the action Match or Remove, respond to the dialog, and wait for the page to refresh. You will see the name in the administrator column
  - More than one administrator can be matched with an individual beginning teacher.

# **Beginning Teacher – TEAM Complete**

This link will open a panel listing your current Beginning Teachers, who have met their TEAM Requirements; successfully completing the required number of modules.

| he District S<br>whose Certific | uperintendent wil<br>cation status is Pe                        | II be notified, on a weekly<br>ending.                                                      | y basis, of any beginning                                                               | teachers who have n                                          | ewly complete | d TEAM and |
|---------------------------------|-----------------------------------------------------------------|---------------------------------------------------------------------------------------------|-----------------------------------------------------------------------------------------|--------------------------------------------------------------|---------------|------------|
| atus                            |                                                                 |                                                                                             |                                                                                         |                                                              |               |            |
|                                 |                                                                 |                                                                                             |                                                                                         |                                                              |               |            |
| Pendir     Venfier     Confirm  | g = TEAM requirer<br>d = Superintendent<br>ned = Certification  | ments have been met, teach<br>thas verified the list of begin<br>Bureau has received and ac | er awaiting Superintendent<br>ning teachers and sent thei<br>cepted the TEAM Completion | Verification<br>r names to the Certifica<br>on verification. | tion Bureau   | Evenet PDE |
| Pendir     Verifier     Confirm | eg = TEAM requirer<br>d = Superintendent<br>ned = Certification | ments have been met, teach<br>thas verified the list of begin<br>Bureau has received and ac | er awaiting Superintendent<br>ming teachers and sent thei<br>cepted the TEAM Completi   | Verification<br>r names to the Certifica<br>on verification  | tion Bureau   | Export PDE |

The list can be sorted by Beginning Teacher Last Name or First Name, or by School: Click on the heading to toggle the sort order. Note- list can be sorted by only one element at a time.

The data displayed on this page may be downloaded as a .csv (comma separated values) file. This file can be easily opened using Excel. When you click the export link, you will be prompted to "open or save." Please note that this data is dynamic and may change.

- Modules Required: displays the number of modules required by the CSDE
- Modules Completed: displays the number of modules for which a status of "Successful" has been recorded
- Status:
  - Pending = TEAM requirements have been met, teacher awaiting Superintendent Verification
  - Verified = Superintendent has verified the list of beginning teachers and sent their names to the Certification Bureau
  - Confirmed = Certification Bureau has received and accepted the TEAM Completion verification
- Date: indicates the date on which the district superintendent "verified" completion

# **District Mentors**

This link will open a panel listing your current Mentors, as reported in the CSDE Staff File. The distinction is important, only those teachers who your district has entered into the ED163, and whose training history is recorded by EASTCONN will be displayed. Mentors who are TEAM trained or initially BEST trained and TEAM Updated are listed.

|                        |                     |            |       |                          |                                         | Export ( | SV Version |
|------------------------|---------------------|------------|-------|--------------------------|-----------------------------------------|----------|------------|
| Filter Beginnin        | g Teachers By:      |            |       |                          |                                         |          |            |
| School. [S             | elect School]       | ~          |       | filter Result D          | isplaying 9 Team Mentors                |          |            |
|                        |                     |            |       |                          |                                         |          |            |
|                        |                     |            |       |                          |                                         |          |            |
| Last Name 🔺            | First Name          | User       | Email | School                   | Most Recent Training                    | Team     | View BT    |
| Last Name *<br>Sanford | Eirst.Name<br>Diane | User<br>12 | Email | School<br>Kennedy Middle | Most Recent Training<br>Update Aug 2007 | Team     | View BT    |

The list can be filtered to show only one school: Select the school, by name, from the drop down list. Click the "Filter" Button.

The list can be further sorted by Mentor's First Name or Last Name: Click on the heading to toggle the sort order. Note- list can be sorted by only one element at a time.

The data displayed on this page may be downloaded as a .csv (comma separated values) file. This file can be easily opened using Excel. When you click the export link, you will be prompted to "open or save." Please note that this data is dynamic and may change.

- **User**: a checkmark indicates that the person has created a User Account on ctteam.org. All Mentors and Beginning Teachers are required to establish a User Account as part of their participation.
- **Email**: an icon appears indicating that an email address is available. Click the icon and your computer will open a email message to the mentor.
- School: displays the name of the school to which the Mentor is assigned
- **Most Recent Training**: displays the type and date of the most recent training (as recorded in the Mentor Training History data).
- **TEAM**: a checkmark is displayed to indicate that the Mentor has completed TEAM Training. No checkmark indicates BEST Trained, but not TEAM Updated.
- **View BT**: a magnifier icon provides a link to the mentor's Beginning Teacher Monitor.

# Other Users [note: this panel has changed]

This link will open a panel listing Educators in your district, who are signed-up as ctteam users. It provides a simple summary of those participating in TEAM and the roles they play.

| ilter Registere<br>chool [Sei | d User By:<br>ect School] | *     | Filter Reset    |                 |               |
|-------------------------------|---------------------------|-------|-----------------|-----------------|---------------|
| Last Name +                   | First Name                | Email | School          | Role            | Assign to TCC |
| Stern                         | Marilyn                   | 14    | Cultural Magnet | mentor.reviewer |               |

The list can be filtered to show only one school: Select the school, by name, from the drop down list. Click the "Filter" Button.

The list can be further sorted by First Name or Last Name: Click on the heading to toggle the sort order. Note- list can be sorted by only one element at a time.

The data displayed on this page may be downloaded as a .csv (comma separated values) file. This file can be easily opened using Excel. When you click the export link, you will be prompted to "open or save." Please note that this data is dynamic and may change.

The columns of the list provide useful information:

Role: lists the TEAM roles that appear on the person's dashboard

Assignment: permits the District Facilitator to assign the role of TCC member to the user.

### **Regional Reviewers**

Districts selecting *Regional Review* will open a listing of Qualified Reviewers, and data to monitor their activities:

| 11 Kénéwé | rs 12 Region | ial Reviews Comple | ted in the cur | rent school year         |                                      |                       |            |
|-----------|--------------|--------------------|----------------|--------------------------|--------------------------------------|-----------------------|------------|
|           |              |                    | -Re            | levs Completed' number d | efaults to current school year only. | Filter by a different | year 🖌 📑 🖬 |
| Last Name | First Name   | School             | User           | Suggested Reviews        | Reviews Completed*                   | Last Review           | Action     |
| Hernandez | Janet        | Roosevelt          |                | 6                        | 1                                    | 07/05/2011            | Baye       |

- Suggested Reviews defaults to 5, the minimum number of reviews for each reviewer. This field can be edited to increase the number of assigned reviews based on your district's requirement for participation in the regional review process: click "Save" (for each reviewer changed).
- Reviews Completed: counts reviews completed during the current school year.
- Last Review: displays the date the most recent review was completed.

### **In-District Reviewers**

Districts selecting *In-District Review* will open a listing of Beginning Teachers who have submitted Reflection Papers:

| Last Name | First Name | School           | Module # | Submit Date  | PDF      | Action                  |
|-----------|------------|------------------|----------|--------------|----------|-------------------------|
| Dupre     | Peter      | Brook Middle     | 3        | Jun 16, 2011 | View PDE | Successful              |
| Jackson   | Monique    | North Elementary | 3        | Feb 01. 2011 | View PDF | Successful              |
| Stone     | Phil       | Central High     | з        | Jun 02, 2011 | View PDF | Successful UnSuccessful |

- Module #: indicates which module was addressed by the Reflection Paper.
- Submit Date: displays the date on which the Paper was submitted.
- PDF: The "View PDF" link opens the submitted Reflection Paper with the teacher's name removed. You may print the PDF or email it to the Reviewer you select.
- When the Paper is returned, click the appropriate button. This will open the data entry form: *This year we are asking for some additional data from the in-district review process: the name of the reviewer and the criteria selected.* 
  - Select the reviewer's name, if using a committee, select the lead reviewer.
  - For each criteria, select the appropriate response.

### **Look up EIN**

This link will open a panel listing the certified educators working in your district, as reported in the CSDE Staff File.

The list can be searched by last name. Enter Last Name in the field provided. Click the "Search" Button.

### **Payments Report**

This link will open a panel listing the most recent Payments Report for your district. During March of each year, the new report is calculated and you will have until April 1, to accept the report or correct errors.

# **View District Support Plan**

This link will open a panel displaying your Three-Year District Support Plan in a printer-friendly format. Also available from this page is a link to the CSDE Staff Feedback Report.

To print, from your browser use the File-Print sequence or press the key combination CTRL-P.

### **Edit District Support Plan**

This link will open a panel permitting you to select your district and enter your *editing password*. The *editing password* was entered at the time your plan was initially entered. Click submit to open the Plan editing page. You may change your password from the editing page. If you have forgot your password, click "request password" to request it in email.

Remember to save any changes you make to your plan before leaving the web page.

To print, open the "Printer Friendly" page and use the File-Print sequence or press the key combination CTRL-P.

# **Summary Report Data (inactive until April)**

This link will open a panel displaying the numerical summaries required for your annual report. It will become active April 1.

# **My Profile**

This link will open a panel displaying the details of your user account. You may edit the active fields: First Name, Last Name, email, District, School, Password and Subscription. Do not change your role. If you need a role added to your profile, please contact Michael Mahony.

# **District Facilitator Message Archive**

This link will open a panel displaying the messages and related resources that have been sent to District Facilitators.

# Appendix

- Beginning Teacher Dashboard
- Beginning Teacher Module Center Panel
- Reviewer Dashboard
- Reviewer *Reflection Paper Panel*

The user sees this message if the data they entered and the data the district entered are not in agreement. They will see this message when they change districts.

|                                                                                                    | Welcome                                                                                                    |
|----------------------------------------------------------------------------------------------------|----------------------------------------------------------------------------------------------------|
| eginning Teacher Dashboard                                                                                                    | Check Your Profile Information: There is a conflict with District Information                                                                                                    |
| Quick Links  • My Personal Journal • My Beginning Teacher Mentor Meeting Log • My Module Center • Review District Support Plan • My Profile • TEAM Connections Message Archive • Module Resources | BT Message Board<br>Today's Date: September 28, 2011<br>Last Activity: Mentor Meeting Log September<br>26, 2011<br>2 Meeting Log Open<br>Reflection Paper Returned with Comments. |
| Module Progress<br>Select Module. Click for PGAP This School Year. Click to Vev<br>3 > Loss 5/26/11 1:00                                                                                          | Contact Center     District Facilitator     School Administrator     Mentor                                                                                                    |

Beginning Teacher *Module Center*, also visible to the Mentor.

|                                                 | Module Center                              |                  |                           |                           |                |  |  |
|-------------------------------------------------|--------------------------------------------|------------------|---------------------------|---------------------------|----------------|--|--|
| wick Links                                      | Environment                                | Planning         | Instruction               | Assessment                | Responsibility |  |  |
| My Personal Journal                             | Module 3: Instruction for Active Learning  |                  |                           |                           |                |  |  |
| My Meeting Log     Review District Support Plan | Complete My CCT P                          | erformance Profi | le                        |                           |                |  |  |
|                                                 | Enter My Profession                        | al Growth Goal   |                           |                           | 1              |  |  |
| Team Management Archive                         | Enter My Initial Summary                   |                  |                           |                           |                |  |  |
| <ul> <li>Sample Completed Module</li> </ul>     | Enter My Learning Activities and Resources |                  |                           |                           |                |  |  |
| <ul> <li>Other Module Resources</li> </ul>      | Enter My Proposed Meeting Dates            |                  |                           |                           |                |  |  |
|                                                 | Enter My Anticipated Timeline              |                  |                           |                           |                |  |  |
|                                                 | Review My Professio                        | nal Growth Activ | n Plan (PGAP)             |                           |                |  |  |
|                                                 | Notify My School Ad                        | ministrator      | S 20                      |                           |                |  |  |
|                                                 | Reflection Paper Tra                       | acker            | antennes as may below for | - Click to view Ballaceia | - Bassa        |  |  |
|                                                 | DRAFT                                      | Montar Sign      | Sutimittant               | In Barrow                 | Gompliate      |  |  |
|                                                 | Review My Reflection                       | n Paper Feedbac  | :k                        |                           |                |  |  |
|                                                 | Module Status In F                         | rogress          |                           |                           |                |  |  |

### Mentor Dashboard

| Quick Links<br>• My Persona<br>• Review Distr<br>• My Profile<br>• TEAM Conn<br>• Module Res | <u>I Journal</u><br>rict Support Plan<br>lections Message Archive<br>ources |                                                       | Mentor Message Board<br>Today's Date: October 6, 2011<br>Mentor Message Board<br>Today's Date: October 6, 2011<br>BT Teacher1 has 0 Meeting Log Open<br>BT Teacher2 has 2 Meeting Log Open |
|----------------------------------------------------------------------------------------------|-----------------------------------------------------------------------------|-------------------------------------------------------|----------------------------------------------------------------------------------------------------|
| DTTeechard                                                                                   | Module Progress<br>Select Module. Click for PGAP                            | Meeting Log Summary<br>This School Year. Click to Vie | BT Teacher2 's Reflection Paper Draft for<br>Review                                                                                                    |
| BT Teacher2                                                                                  | <3>□□□□□                                                                    | Last 9/26/11 1:00                                     |                                                                                                    |

### **Reviewer Dashboard**

|                                                                                                    | Welcome                                                                                                    |
|----------------------------------------------------------------------------------------------------|----------------------------------------------------------------------------------------------------|
| eviewer Dashboard                                                                                                    |                                                                                                    |
| ) of 8 Reflection Paper Reviews Completed                                                                                                    | Reviewer Message Board                                                                                                 |
| <ul> <li>Reviewers are required to complete Reviewer Update Training annually.<br/>You will not be able to review papers until your update is recorded.</li> <li>Quick Links <ul> <li>Reflection Papers</li> <li>My Profile</li> <li>Review District Support Plan</li> </ul> </li> </ul> | Today's Date: September 26, 2011 <ul> <li><u>Update Training Information</u></li> <li><u>Review Process</u></li> </ul> |

# Regional Reviewer – Reflection Paper Panel

| DASHBOARD    |                             |                   | Welcome Test Reviewer |            |  |
|--------------|-----------------------------|-------------------|-----------------------|------------|--|
| flection P   | apers                       |                   |                       |            |  |
| Select Paper | from Grade Levels: Grades P | K-6 👻             |                       |            |  |
| Next Pape    | Available For Review:       |                   |                       |            |  |
| Begin Re     | flection Paper Review       |                   |                       |            |  |
| Completed    | Papers                      |                   | 100 🗸                 |            |  |
| Paper ID     | Paper Module                | Review Start Date | Review End Date       | Successful |  |
| bie recorde  | found                       |                   | 1                     |            |  |